## Salasanan vaihto itsepalveluna edu.kunta.fi ja oppilas.edu.kunta.fi -tunnuksilla

Uusi salasana tulee käyttöön kaikkiin niihin palveluihin, joissa käytetään sähköpostitunnusta.

Kirjaudu osoitteessa <u>https://portal.office.com</u> omilla Office 365 tunnuksillasi. Jos olet unohtanut salasanasi paina "Unohdin salasanani", tai klikkaa kirjautumisikkunassa "Etkö pysty käyttämään tiliäsi?"

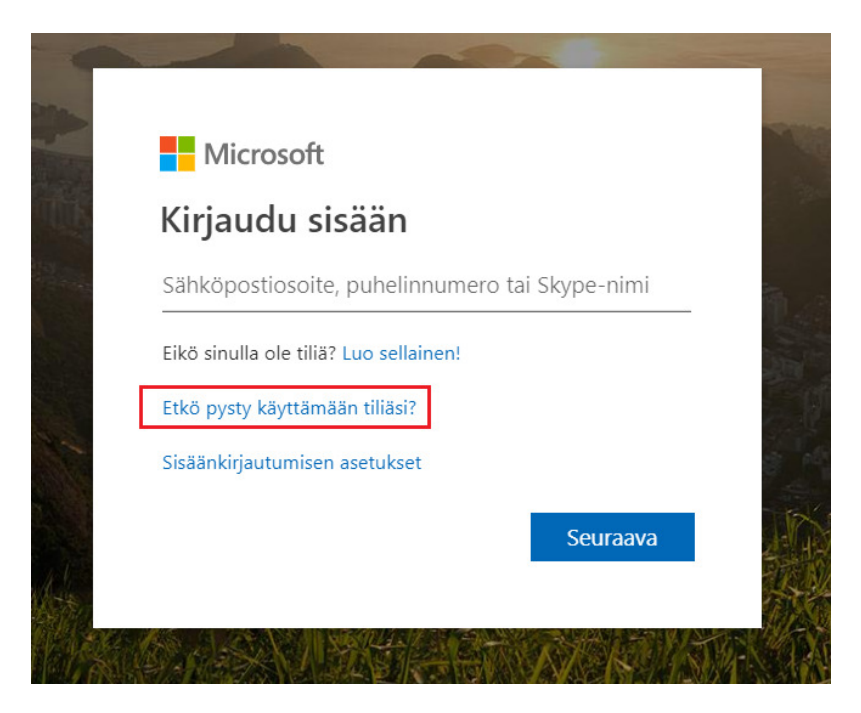

Jos tulee kysymys, minkä tyyppisen tilin kanssa tarvitset apua, valitse Työ- tai koulutili

Varmista, että käyttäjätunnus on oikein, kirjoita ikkunassa olevat merkit ja paina "Seuraava".

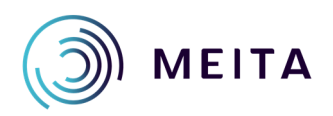

Meidän IT ja talous Oy etunimi.sukunimi@meita.fi www.meita.fi

| Microsoft                                                    |                                                                        |         |
|--------------------------------------------------------------|------------------------------------------------------------------------|---------|
|                                                              |                                                                        |         |
| Palaa tiliisi                                                |                                                                        |         |
| tarkistusvaihe 1 > valitse uus                               | i salasana                                                             |         |
| Valitse yhteydenottotapa, jota käytäm                        | me tarkistuksessa:                                                     | ıerkit. |
| <ul> <li>Lähetä tekstiviesti<br/>matkapuhelimeeni</li> </ul> | Olemme lähettäneet puhelimeesi tekstiviestin, jossa on vahvistuskoodi. |         |
| Soita matkapuhelimeeni                                       | Anna vahvistuskoodisi                                                  |         |
|                                                              | Seuraava Vritä uudelleen Ota yhteyttä järjestelmänvalvojaasi           |         |
|                                                              |                                                                        |         |
|                                                              |                                                                        |         |
| Peruuta                                                      |                                                                        |         |

Valittavana on tekstiviesti tai soitto. Valitse "Lähetä tekstiviesti puhelimeen". Kirjoita puhelinnumerosi ja paina "Teksti".

| Palaa tiliisi                                                                                |                                                                                                    |  |  |  |
|----------------------------------------------------------------------------------------------|----------------------------------------------------------------------------------------------------|--|--|--|
| tarkistusvaihe 1 > valitse                                                                   | uusi salasana                                                                                                    |  |  |  |
| alitse yhteydenottotapa, jota käytämme tarkistuksessa:                                       |                                                                                                    |  |  |  |
| <ul> <li>Laheta tekstiviesti<br/>matkapuhelimeeni</li> <li>Soita matkapuhelimeeni</li> </ul> | Tilisi suojaamiseksi sinun on annettava täydellinen matkapuhelinnumerosi<br>(*********20) alla. Tämän jälkeen saat tekstiviestin, joka sisältää<br>vahvistuskoodin. Vahvistuskoodin avulla voit vaihtaa salasanasi.<br>Anna puhelinnumerosi<br>Teksti |  |  |  |
| Peruuta                                                                                      |                                                                                                    |  |  |  |

Kirjoita tekstiviestissä tuleva vahvistuskoodi ja paina "Seuraava".

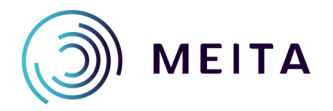

Seuraavassa ikkunassa "Anna uusi salasana", sille vahvistus ja paina "Valmis". Salasanassa tulee olla vähintään kahdeksan merkkiä, isoja ja pieniä kirjaimia, numeroita ja erikoismerkki.

## Palaa tiliisi

tarkistusvaihe 1 <br/> <br/>  $\checkmark$  > valitse uusi salasana

| •••••       | ••           |  |
|-------------|--------------|--|
| vahva       |              |  |
| Vahvista uu | si salasana: |  |
|             |              |  |

Salasanasi on vaihdettu.

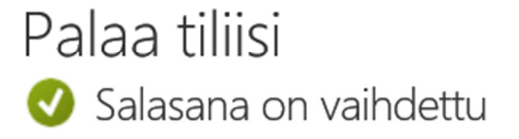

Voit kirjautua sisään uudella salasanallasi napsauttamalla tästä.

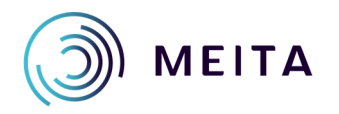

Meidän IT ja talous Oy etunimi.sukunimi@meita.fi www.meita.fi